「Word」の原稿用紙設定方法

① ページレイアウトタブをクリック

- ② 原稿用紙設定を選択
- ③ スタイル:マス目付き原稿用紙
- ④ 文字数 X 行数: 20X20、罫線の色:自動
- ⑤ 用紙サイズ: A4 、用紙の向き: 縦
- ⑥ ヘッダー:なし
- ⑦ 改行時の処理:「句読点のぶら下げを行う」にチェック

| 原稿用紙設定               | <b>X</b>   |
|----------------------|------------|
| 罫線                   |            |
| スタイル(S): マス目付き原稿用紙   | ▼          |
| 文字数 × 行数(R): 20 × 20 |            |
| 罫線の色(C):             |            |
|                      |            |
|                      |            |
|                      | AA         |
| へいガーとついたー            | 縦(T) 横(L)  |
| ∧ッダー(H): なし ▼        | 配置(G): 右 ▼ |
| フッター(F): 文字数 × 行数 ▼  | 配置(A): 右 ▼ |
| 改行時の処理               |            |
| ■ 禁則処理を行う(U)         |            |
| ☑ 句読点のぶら下げを行う(N)     |            |
|                      |            |
| (                    | OK キャンセル   |